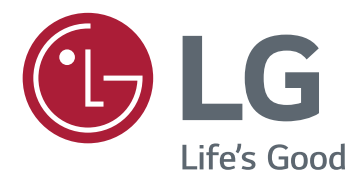

# ANLEITUNGEN (Windows, Mac)

Lesen Sie dieses Handbuch aufmerksam durch, bevor Sie Ihr Gerät zum ersten Mal verwenden, und bewahren Sie es zur späteren Verwendung auf.

# ANLEITUNGEN ZUR NUTZUNG VON PRODUKTFUNKTIONEN (WINDOWS)

- Informationen zu den Treibern und der Software, die von Ihrem Modell unterstützt werden, finden Sie im Benutzerhandbuch.
- Das angezeigte Bild kann vom eigentlichen Produkt abweichen.

## Window Software

## Monitortreiber

- Installationspriorität : Empfohlen
- Funktion : Die Auflösung und Bildwiederholrate des Monitors werden angepasst.

### Installation

- Installation mithilfe der im Lieferumfang enthaltenen CD
- : Legen Sie die in der Verpackung enthaltene Benutzerhandbuch-CD in das CD-Laufwerk Ihres PCs ein, und installieren Sie das Treiberprogramm.
- · Herunterladen von der Website von LG Electronics.
- : www.lg.com

## Dual Controller (Tastatur/Maus Sharing-Software)

(Nur anwendbar für Modelle, die Dual Controller unterstützen)

- Installationspriorität : Optional
- Funktion : Gemeinsame Nutzung einer Maus und einer Tastatur zwischen den PCs, die mit demselben Netzwerk verbunden sind; Übertragung von Dateien (Ermöglichung der Kompatibilität zwischen Windows und Mac OS)

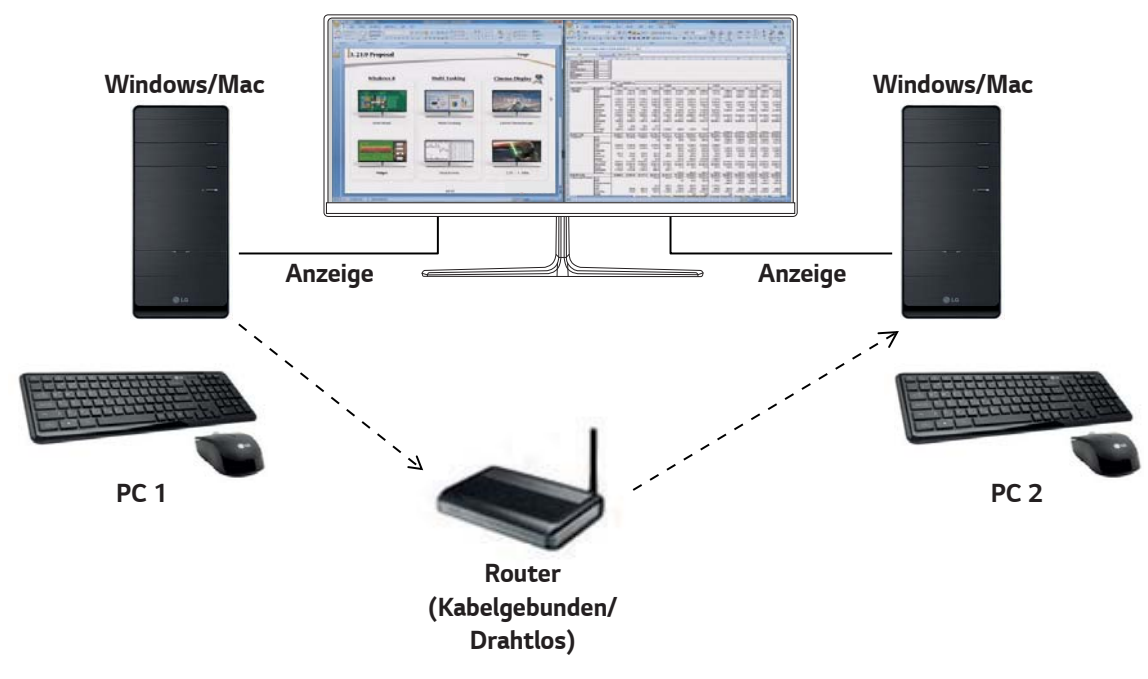

## Installation

Herunterladen von der Website von LG Electronics.

: www.lg.com

## Ausführung

- 1 Schließen Sie Ihren PC an ein Netzwerk an.
- 2 Schließen Sie einen LG Monitor an, der Dual Controller für den PC unterstützt
- 3 Führen Sie Dual Controller aus.
- 1 Doppelklicken Sie auf das Verknüpfungssymbol auf dem Desktop.
- Klicken Sie auf das Symbol in der Taskleiste unten rechts auf dem Computerbildschirm, und klicken Sie dann auf Open Dual Controller (Dual Controller öffnen).

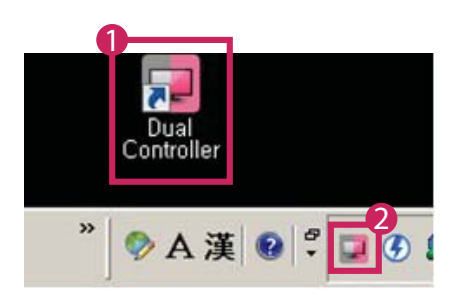

#### Verwendung

- Überprüfen Sie Ihre Netzwerkverbindung.
  Stellen Sie sicher, dass die PCs, die Sie über die gemeinsame Nutzung von Tastatur/Maus steuern möchten, über einen Router mit demselben LAN verbunden sind. Oder im selben WLAN Netzwerk verbunden sind.
  - Ein LG Monitor, der Dual Controller unterstützt, muss an den PC angeschlossen werden, der im Haupt-PC-Modus laufen wird.
  - Nur ein Benutzer in einem Netzwerk kann Dual Controller nutzen. Dual Controller kann auch in Büroumgebungen zum Einsatz kommen. Es wird jedoch die Verwendung durch nur einen Benutzer empfohlen.
  - Beim Spielen von Spielen funktioniert Dual Controller möglicherweise nicht richtig.
- 2 Führen Sie Dual Controller auf dem PC im Haupt-PC Modus aus.
  - : Klicken Sie auf die Schaltfläche **Main PC (Haupt-PC)** auf dem PC, dessen Tastatur und Maus gemeinsam genutzt werden sollen.

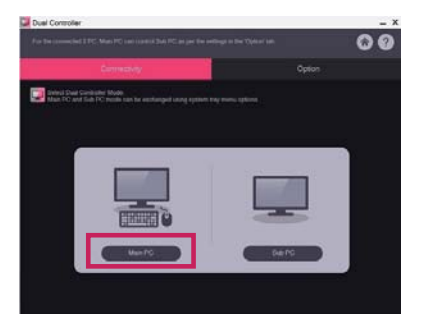

Führen Sie Dual Controller auf einem Sub-PC im Sub-PC Modus aus.
 Klicken Sie auf die Schaltfläche Sub PC (Sub-PC) auf dem PC, den Sie steuern möchten.

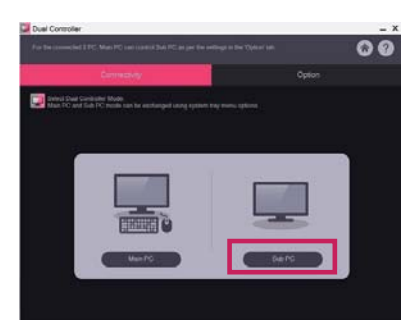

- 4 Klicken Sie auf die Schaltfläche Apply Dual Controller (Dual Controller Anwenden) auf dem Haupt-PC.
  - : Der Sub-PC wird auf dem Haupt-PC-Modus-Bildschirm automatisch gesucht. Klicken Sie auf die Schaltfläche **Apply Dual Controller (Dual Controller Anwenden)** auf dem Haupt-PC-Modus-Bildschirm.

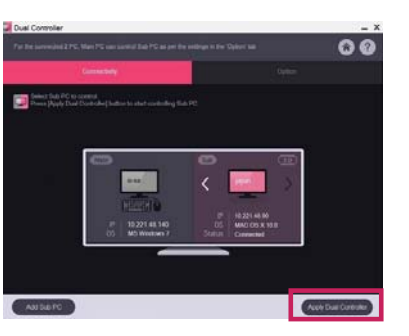

- Wenn Sie den Mauscursor vom Bildschirm des Haupt-PCs auf den Bildschirm des Sub-PCs verlegen, können Sie die Tastatur und Maus des Haupt-PCs für den Sub-PC verwenden.
- Auf der Registerkarte **Option** des Dual Controllers können Sie in der **PC Position Control (PC-Positionssteuerung)** die Positionen des Haupt- und des Sub-PCs auf **Left (Links)** / **Right (Rechts)** oder **Right (Rechts)** / **Left (Links)** einstellen.
- Wir empfehlen, dass Sie den Sub-PC so einrichten, dass sein Bildschirm nur auf einem Monitor angezeigt wird.
- Wenn es eine aktive Internetverbindung gibt, wird der Dual Controller beim Start automatisch auf die neueste Version aktualisiert.
- Dual Controller ist je nach Sicherheitspolitik auf bestimmten Websites und Netzwerken möglicherweise nicht verfügbar.

## True Color Pro (Farbkalibrierungssoftware für den Monitor)

(Nur anwendbar für Modelle, die True Color Pro unterstützen)

- Installationspriorität : Optional
- Funktion : Passt die Farbausgabe des Monitors mithilfe der Hardware-Kalibrierungsfunktion an.
- Es ist ein separater Kalibrator erforderlich.
- Einsetzbare Kalibratoren : Kalibrierungssoftware von LG, Spyder3, Spyder4, i1Display Pro, ColorMunki Photo/Design, i1Pro2
- True Color Pro unterstützt den PBP-Modus möglicherweise nicht.
- · Daisy Chain (Durchschleifen) wird nicht unterstützt
- Es wird empfohlen, vor der Kalibrierung die Funktion "Dualer Monitor" zu deaktivieren.

#### Installation

Herunterladen von der Website von LG Electronics.

: www.lg.com

#### Ausführung

- 1 Schließen Sie den Monitor mithilfe des USB-Kabels an den PC an.
- 2 Verbinden Sie den Kalibrator mit dem USB IN-Anschluss des PCs oder des Monitors.
- 3 Starten Sie das Programm True Color Pro.
- 1 Doppelklicken Sie auf das Symbol auf dem Desktop.
- Klicken Sie auf das Taskleistensymbol unten rechts auf dem PC-Bildschirm. Klicken Sie auf Start Program (Programme Starten).

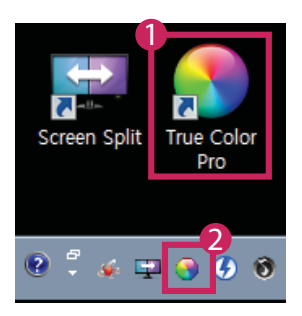

## Verwendung

• Weitere Informationen zur Verwendung der Software finden Sie in der Help (Hilfe) des Programms.

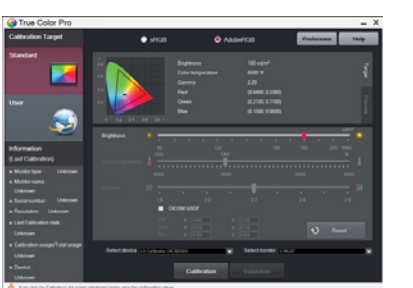

Startbildschirm True Color Pro.

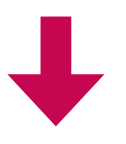

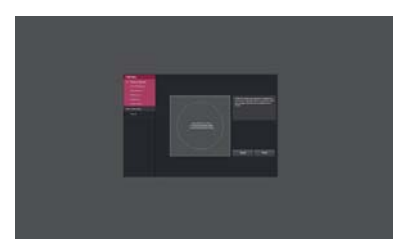

Startbildschirm Kalibrierung.

# ANLEITUNGEN ZUR NUTZUNG VON PRODUKTFUNKTIONEN (MAC)

- Informationen zu den Treibern und der Software, die von Ihrem Modell unterstützt werden, finden Sie im Benutzerhandbuch.
- Das angezeigte Bild vom eigentlichen Produkt abweichen.

# **Mac Software**

## Dual Controller (Tastatur/Maus Sharing-Software)

(Nur anwendbar für Modelle, die Dual Controller unterstützen)

- Installationspriorität : Optional
- Funktion : Gemeinsame Nutzung einer Maus und einer Tastatur zwischen den PCs, die mit demselben Netzwerk verbunden sind; Übertragung von Dateien (Ermöglichung der Kompatibilität zwischen Windows und Mac OS)

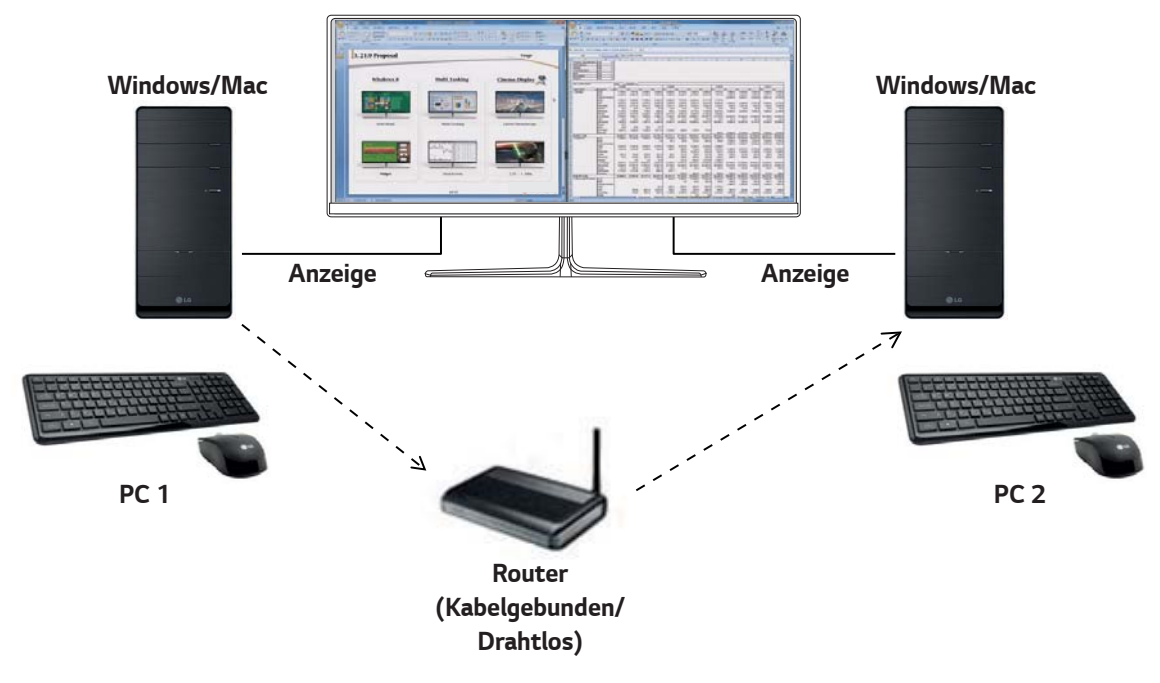

## Installation

Herunterladen von der Website von LG Electronics.

: www.lg.com

1 Klicken Sie nach dem Start des Installationsprogramms auf **Continue (Fortfahren)**. Während des Installationsvorgangs müssen Sie die Lizenzvereinbarung akzeptieren.

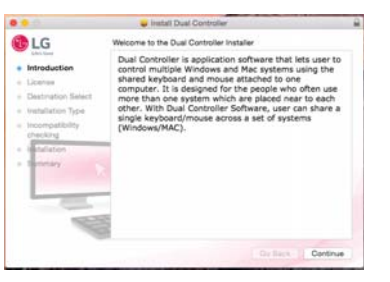

2 Geben Sie das Superuser-Kennwort ein, und klicken Sie auf Install Software (Software installieren).

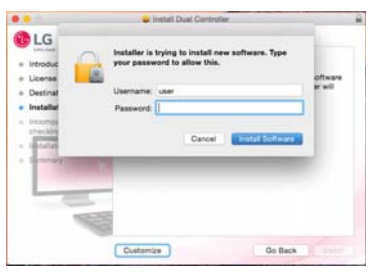

3 Klicken Sie auf **Restart (Neustart)**, um die Installation abzuschließen.

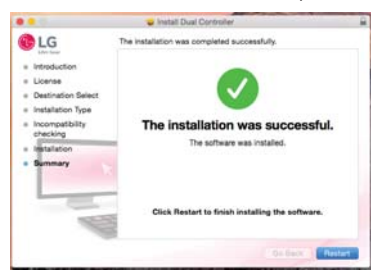

#### Ausführung

- 1 Schließen Sie Ihren PC an ein Netzwerk an.
- 2 Schließen Sie einen LG Monitor an, der Dual Controller für den PC unterstützt
- 3 Führen Sie Dual Controller aus.
- **①** Finder → Applications (Anwendungen) → Dual Controller ausführen

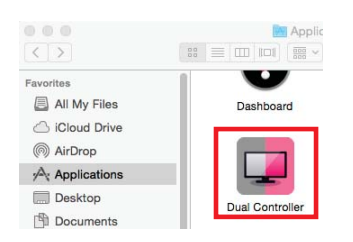

😢 Klicken Sie auf das Symbol Dual Controller in der Menüleiste und dann auf Open Dual Controller (Dual Controller öffnen).

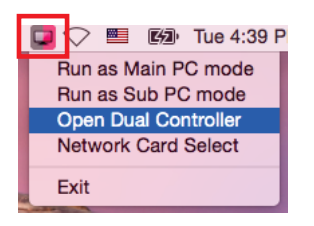

**3** Suchen Sie mithilfe der Spotlight-Suche nach **Dual Controller**.

| 9. Dual Controller |  |
|--------------------|--|
|                    |  |

#### Verwendung

Die Anweisungen zur Ausführung von Dual Controller für Mac entsprechen denen für Dual Controller für Windows. Siehe Informationen zu Dual Controller für Windows.

- Der PC, dessen Tastatur und Maus gemeinsam genutzt werden, muss im Haupt-PC-Modus laufen.
- Ein LG Monitor, der Dual Controller unterstützt, muss an den PC angeschlossen werden, der im Haupt-PC-Modus laufen wird.
- Der PC, den Sie mit Dual Controller steuern möchten, muss im Sub-PC-Modus laufen.
- Nur ein Benutzer in einem Netzwerk kann Dual Controller nutzen.
- Beim Spielen von Spielen funktioniert Dual Controller möglicherweise nicht richtig.
- Wir empfehlen, dass Sie den Sub-PC so einrichten, dass sein Bildschirm nur auf einem Monitor angezeigt wird.
- Wenn es eine aktive Internetverbindung gibt, wird der Dual Controller beim Start automatisch auf die neueste Version aktualisiert.
- Dual Controller ist je nach Sicherheitspolitik auf bestimmten Websites und Netzwerken möglicherweise nicht verfügbar.

## True Color Pro (Farbkalibrierungssoftware für den Monitor)

(Nur anwendbar für Modelle, die True Color Pro unterstützen)

- Installationspriorität : Optional
- Funktion : Passt die Farbausgabe des Monitors mithilfe der Hardware-Kalibrierungsfunktion an.
- Es ist ein separater Kalibrator erforderlich.
- Einsetzbare Kalibratoren : Kalibrierungssoftware von LG, Spyder3, Spyder4, i1Display Pro, ColorMunki Photo/Design, i1Pro2
- True Color Pro unterstützt den PBP-Modus möglicherweise nicht.
- Daisy Chain (Durchschleifen) wird nicht unterstützt
- Es wird empfohlen, vor der Kalibrierung die Funktion "Dualer Monitor" zu deaktivieren.

#### Installation

Herunterladen von der Website von LG Electronics.

: www.lg.com

1 Klicken Sie nach dem Start des Installationsprogramms auf **Continue (Fortfahren)**. Während des Installationsvorgangs müssen Sie die Lizenzvereinbarung akzeptieren.

| BLG                                                                                                    | Welcome to the True Color Pro Installer                                                                                                    |  |
|----------------------------------------------------------------------------------------------------|----------------------------------------------------------------------------------------------------|--|
| Instant  Portonal  Distinguish  License  Destinguish  Destinguish  Statistics  Installation  Installation  Summing | Too do the s a shower excitation to wait you no observe<br>and G mouth. Once on a s a investibilities met to date<br>when mouth large designed to the mouth and the schale double<br>and the mouth. The schelar schelar schelar schelar<br>ender they does resolution analysis of the schelar schelar<br>ender they does resolution analysis of the schelar schelar<br>ender they does resolution analysis of the schelar schelar<br>ender they does resolution analysis of the schelar schelar<br>ender they does resolution analysis of the schelar schelar<br>ender they does resolution and does not be to target value that the user<br>setteds. |  |
|                                                                                                    | Go Back Continue                                                                                                    |  |

2 Geben Sie das Superuser-Kennwort ein, und klicken Sie auf Install Software (Software installieren).

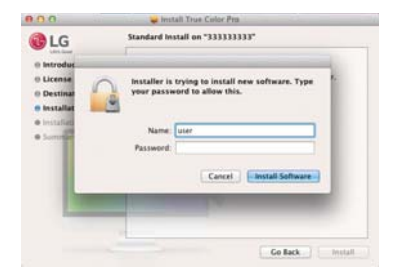

3 Klicken Sie auf Restart (Neustart), um die Installation abzuschließen.

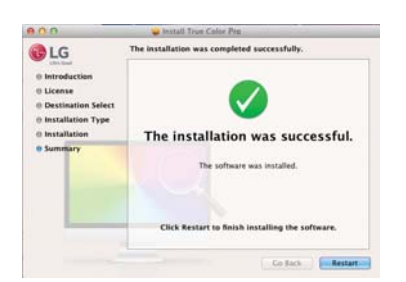

#### Ausführung

- 1 Schließen Sie den Monitor mithilfe des USB-Kabels an den PC an.
- 2 Verbinden Sie den Kalibrator mit dem USB IN-Anschluss des PCs oder des Monitors.
- 3 Starten Sie das Programm True Color Pro.
- Finder → Applications(Anwendungen) → Führen Sie True Color Pro

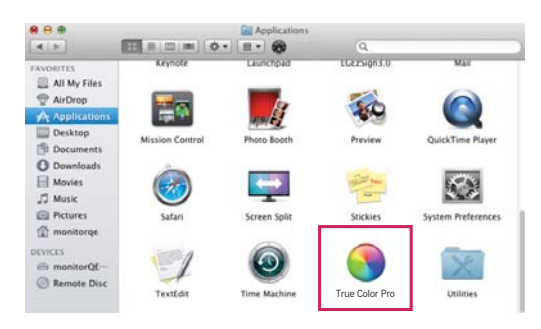

**2** Klicken Sie auf das Symbol "True Color Pro" auf der Menüleiste, und klicken Sie auf **Start Program (Programm starten)**.

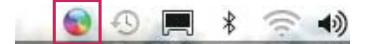

Suchen Sie mithilfe der Spotlight-Suche nach "True Color Pro".

| - 🕒 🕄 🗧 🤶 | 🔹 🔤 U.S. 🤇     | Thu 2:14 PM | LGE | 2 |
|-----------|----------------|-------------|-----|---|
| Spotlight | True Color Pro |             | (   | 9 |

#### Verwendung

• Weitere Informationen zur Verwendung der Software finden Sie in der Help (Hilfe) des Programms.

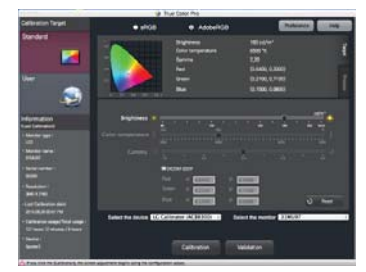

Startbildschirm True Color Pro.

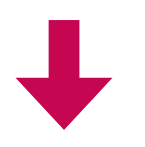

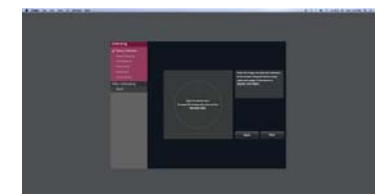

Startbildschirm Kalibrierung.

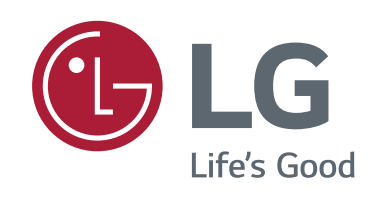